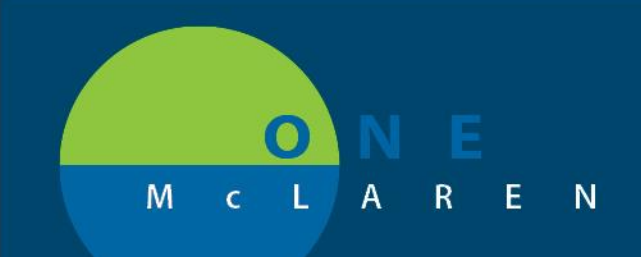

# CERNER FLASH

08/14/2018

## Physician - Medical Record Printing

All physicians should now have the ability to print using the Medical Record Request process. This includes Lab Result generation and single documents from the medical record. This will allow physicians to print to their local printer in the clinical office.

Please refer to the attached job aides for specific details.

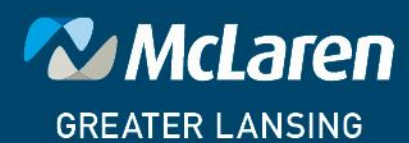

DOING WHAT'S BEST.

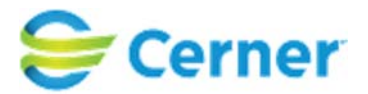

### How to Use Medical Record Request

SUMMARY: Medical Record Request is an application found within PowerChart and FirstNet. The tool is used to generate Encounter level reports per patient. You need to be in the patients chart for which you are intending to generate a report.

To access this functionality, select Task > Print > Medical Record Request

| QUINCY, JESSICA MICH        | HELLE - 000 | 00537 Opened by Lawrence, Cinc                        | /                                                                                                    |                    |                                                                                                    |
|-----------------------------|-------------|-------------------------------------------------------|----------------------------------------------------------------------------------------------------|--------------------|----------------------------------------------------------------------------------------------------|
| Task Edit View Pati         | ient Chai   | rt Links Notifications Doc                            | mentation Help                                                                                                    |                    |                                                                                                    |
| Change Password             | Sched       | ule 🖃 Message Center Person                           | earch 🔉 Staff Assignment 脳 Case                                                                                                    | Selection          | 🏗 CareCompass 😩 Census Task List Tracking Shell 🏗 Discharge Dashboard 🚯 Tracking List Protocol Review 👘 😳 🗖 DA2 🔒 🤹 |
| Suspend                     |             | Scherrer M Frite Colorida                             | and the second second sec |                    |                                                                                                    |
| Reports                     | Ispend      | So Charges The Exit in Calculat                       |                                                                                                    | nistration         | 🖕 PM Conversation 👻 🗛 Depart 🖓 Communicate * 🏢 Patient Education 🗒 Medical Record Reduest 🍷 Add * 📄 Create PHI 💡    |
| Drint                       |             | 400.0.1.1                                             |                                                                                                    |                    | List → Manee - Q                                                                                                    |
| Print                       |             | 16 MRP Print                                          | 1986 Age:27 years                                                                                                    | Dose               | Wt: Sex:Female MRN:00000537 Attending:Paige, Sean R                                                                 |
| Refresh                     | 1           | Aedical Record Request                                | Isolation:                                                                                                    | Inpati             | ent FIN: 000002394 [Admit Dt: 12/2/2013 3:08 PM Disch Dt: <no -="" date="" discharge="">] Loc: OB</no>              |
| Exit                        | F           | Print ne 1                                            | ntation                                                                                                    |                    | 👼 Print 📌 8 minutes ago                                                                                             |
| SBAR                        | F           | Print Screen                                          | Forward III Provident attend                                                                                                    |                    |                                                                                                    |
| MAR                         |             | Add - Sign                                            | Forward Provider Letter   Mo                                                                                                    | iity   🐂           |                                                                                                    |
|                             |             | List                                                  |                                                                                                    |                    | 4 b                                                                                                    |
| Interactive view and Ioco   |             |                                                       |                                                                                                    |                    |                                                                                                    |
| Activities and Intervention | s           | Display : All                                         | ▼                                                                                                    |                    | TPrevious Note                                                                                                    |
| Orders                      | 🖶 Add       |                                                       |                                                                                                    | -                  |                                                                                                    |
| Medication List             | + Add       | Service Date/Time                                     | Subject                                                                                                    | Туре               |                                                                                                    |
| Notes                       | =           | 1/17/2014 2:54:00 PM CST                              |                                                                                                    | CT Abd             | ED Patient Summary (Verified)                                                                                       |
| Diagnosis & Droblems        |             | 12/2/2013 3:14:00 PM CST                              | ED Triage Adult                                                                                                    | ED Triac           |                                                                                                    |
| Diagnosis & Problems        |             | 10/25/2013 1:54:45 PM C                               | ED Patient Summary                                                                                                    | ED Patie           | a Cerner                                                                                                    |
| Allergies                   | + Add       | 10/25/2013 1:54:42 PM C                               | ED Clinical Summary                                                                                                    | ED Clini           |                                                                                                    |
| Histories                   |             | 9/19/2013 5:10:12 PM CDT                              | ED Patient Summary                                                                                                    | ED Patie           | BaseWest Emergency Department                                                                                       |
|                             |             | 9/19/2013 5:10:07 PM CDT                              | ED Clinical Summary                                                                                                    | ED Clini           | 123 Main St. Kansas City, MO 64119                                                                                  |
| Acquired Data               |             | 9/11/2013 11:00:00 PM C                               | Coding Summary                                                                                                    | Coding             | (816) 111-222                                                                                                    |
|                             |             | 9/11/2013 9:51:00 AM CDT                              | ED Triage Adult                                                                                                    | ED Triag           | Discharge Instructions (Patient)                                                                                    |
| Growth Chart                |             | 8/23/2012 11:38:37 AM C                               | Discharge Summary                                                                                                    | Dischar            |                                                                                                    |
| Patient Information         |             | 8/23/2012 11:38:00 AM C                               | Coding Summary                                                                                                    | Coding             |                                                                                                    |
| Documentation               |             | 8/23/2012 11:27:42 AM C                               | Inpatient Patient Summary                                                                                                    | Inpatier           | Name: QUINCY, JESSICA MICHELLE Current Date: 10/25/2013 1:54:45 PM America/Chicago                                  |
| Form Browser                |             | 8/23/2012 11:27:38 AM C                               | Inpatient Clinical Summary                                                                                                    | Inpatier           | DOB: 6/16/1986 MRN: 00000537 FIN: 000002192                                                                         |
| Linelih Maintenana          |             | 8/23/2012 8:35:00 AIVI CDT<br>8/22/2012 12:00:00 PM C | PT Oregon Therapy                                                                                                    | Nursing<br>PT Orac | Reason For Visit: Abdominal pain                                                                                    |
|                             |             | 8/22/2012 12:00:00 PM C                               | Preprocedure Checklist                                                                                                    | Preproc            |                                                                                                    |
| Immunization Schedule       |             | 8/22/2012 10:05:00 AM C                               | Family status                                                                                                    | Progres            | Visit Date: 10/25/2013 1:34:00 PM America/Chicago                                                                   |
| MAR Summary                 |             | 8/22/2012 8:00:00 AM CDT                              | Height Weight Rule                                                                                                    | Height             | Address: 2804 Lowndes Hill Park Road Greenwood MO 64034                                                             |
| Oncology                    |             | 8/21/2012 9:00:00 PM CDT                              | Adult Patient History                                                                                                    | Patient            | ruone: (810) 222-1977                                                                                               |
| Overview                    |             | 8/21/2012 8:09:24 PM CDT                              | Surgical Pathology Report                                                                                                    | Surgica            | Primary Care Provider                                                                                               |
|                             |             | 8/21/2012 12:45:00 PM C                               | Basic Admission Information Adult                                                                                                    | Basic A            | Namo                                                                                                    |
| Perioperative Doc           |             | 8/21/2012 12:02:19 PM C                               | ED Patient Summary                                                                                                    | ED Patie           | Phone ·                                                                                                    |
| Reference                   |             | 8/21/2012 12:02:15 PM C                               | ED Clinical Summary                                                                                                    | ED Clini           |                                                                                                    |
| Results Review              |             |                                                       |                                                                                                    |                    |                                                                                                    |
| Prenatal Summary            |             | C Denview Newton                                      |                                                                                                    | 4                  |                                                                                                    |
| 4                           |             | << Previous Next >>                                   |                                                                                                    |                    |                                                                                                    |
|                             |             |                                                       |                                                                                                    |                    |                                                                                                    |

Medical Record Request

How to Use Medical Record Request

DSIGN DBCCR February 06, 2014 10:44 AM CST

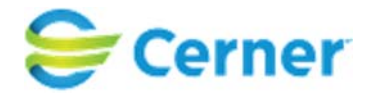

FIELD INFORMATION:

#### All yellow fields are required to generate a report.

NOTE: Your screen may not include all the below features depending on your domain's code level and your position's security settings.

| ) Medical Record Requ | est - QUINCY, JESSICA I | MICHELLE - 00000537     |          |                                |
|-----------------------|-------------------------|-------------------------|----------|--------------------------------|
| Event Status          | <u>I</u>                | emplate                 |          | Purpose                        |
| Verified only         | •                       |                         | •        | ▼                              |
| Date Range            |                         |                         |          |                                |
| Olinical Range        | 🔘 Posting Rang          | je                      |          |                                |
| From:                 |                         | To:                     |          | Proper authorization received? |
| ** /** /***           | -                       | ×× /×× /×××× 🚔 💌        | -        | Destination                    |
|                       |                         |                         |          | Bookington                     |
| Related Providers Sec | tions                   |                         |          | Bequester                      |
|                       |                         |                         |          | Trequester                     |
| Name                  | Relationship            | Device                  | <u>^</u> | Comment                        |
| 📃 Lawrence, Cindy     | Database Coordinator    |                         | E        | Lomment                        |
| 📃 Coleman, Richard    | ED Unit Secretary       |                         |          |                                |
| 📃 Collier, Janay      | ED Nurse                |                         |          |                                |
| 🔲 Fox, Jason          | Primary Nurse           |                         |          | <b>T</b>                       |
| 📃 Fuller, Tori        | Database Coordinator    |                         | -        | Device Copies                  |
| Device colorted       | ED DL 11                |                         |          |                                |
| Device selected       |                         | Device cross tererenced |          |                                |
|                       |                         |                         |          |                                |
|                       |                         | Preview                 |          | Send                           |
|                       | l                       |                         |          |                                |

- <u>Event Status</u>: Determines which results/documents will generate as part of the report
  - *Verified only\*:* This option would include all published results considered authenticated, verified, or modified.
  - *Verified and Pending:* This option includes all published results considered verified, modified, in-progress, unauthenticated, transcribed, or transcribed-corrected.
  - All Results: This option includes all published results in any defined status including in-error.
     \*Verified Only will be your primary Status selection
- <u>Template</u>: This is a required field. You will need to choose the template from the drop down that is best used for your intent/workflow. The available templates will vary based on your user position.
- <u>Purpose</u>: This is a required field. There are several options that can be selected here. Most frequently, you should likely be selecting "Continued Medical Care.

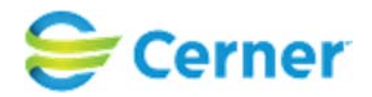

| 🚯 Medical Record Requ                   | est - QUINCY, JESSICA MI | CHELLE - 00000537 |         |   |                                | ×             |
|-----------------------------------------|--------------------------|-------------------|---------|---|--------------------------------|---------------|
| Event Status<br>Verified only           | Ten                      | nplate            |         | • | Purpose                        | •             |
| Date Range<br>© Clinical Range<br>From: | Posting Range            | Го:               |         |   | Proper authorization received? |               |
| ** /** /***                             |                          | ** /** /***       | ÷ 🔹     | - | Destination                    | _             |
| Related Providers Sec                   | tions                    |                   |         |   | Requester                      |               |
| Name                                    | Relationship             | Device            |         |   | Comment                        |               |
| 📃 Lawrence, Cindy                       | Database Coordinator     |                   |         |   | , commone                      | *             |
| 📃 Coleman, Richard                      | ED Unit Secretary        |                   |         |   |                                |               |
| 📃 Collier, Janay                        | ED Nurse                 |                   |         |   |                                |               |
| 📃 Fox, Jason                            | Primary Nurse            |                   |         |   |                                | Ŧ             |
| E Fuller, Tori                          | Database Coordinator     |                   |         | - | Device Copie                   | es            |
| Device selected                         |                          | Device cross rel  | erenced |   | ▼ 1                            | <del>\$</del> |
|                                         |                          | Pre               | view    |   | Send                           |               |

- <u>Date Range</u>: This allows the user to specify if all or part of the patient chart is needed.
  - Not specifying a date range will include the entire encounter.
  - If a date range is selected, then the user has the ability to select a specified time WITHIN the encounter. For example, if the patient has a long encounter and only the last three days of information are needed, the user would simply need to fill in the date and time necessary.
- <u>Ranges</u>
  - o *Clinical Range\*:* Will include all clinically relevant information on the patients encounter. This is selected by default.
  - Posting Range: Will only include information that was posted during the designated date/time selected. Meaning, if a result was signed AFTER the date range selected, then the result would not print.
     \*Clinical Range should always be your selection
- Optional Fields: These are free text fields that are not required for the print functionality to work, but be sure to verify with your facility if there is any policy on how and when to fill out these fields. They will not display on the actual report; just on the monitoring tools used for troubleshooting.
  - o <u>Destination</u>: Where is the report headed (another facility, with the patient, patient's family, etc.)
  - <u>Requester</u>: Person who has requested the paper copy of the report or who is producing the paper copy.
  - o <u>Comment</u>: Any other information that may be necessary to note for the request.
- <u>Device</u>: select your printer or fax station that report will be sent to.

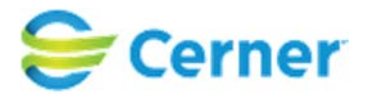

STEPS: Be sure to have the correct patient's chart open before moving forward.

- 1. Select Task > Print > Medical Record Request
- 2. Fill out the appropriate fields. It may look similar to the following:

| vennea only                                                                                                    | - Transfer Perpert                                                      | - Full a Martin I Care                                                                      |
|----------------------------------------------------------------------------------------------------|-------------------------------------------------------------------------|---------------------------------------------------------------------------------------------|
| Date Range                                                                                                    | namina Range                                                            |                                                                                             |
| Related Providers Sections                                                                                            | To:                                                                     | Proper authorization received?     Destination     Baseline East Nursing Home     Requester |
| Name Relationship                                                                                                    | Device                                                                  | John Smith                                                                                  |
| Lawrence, Cindy Database Coo<br>Coleman, Richard ED Unit Secre<br>Collier, Janay ED Nurse<br>Fox. Jason Primary Nurse | rdinator xrchartnull<br>stary xrchartnull<br>xrchartnull<br>xrchartnull | E Comment<br>Sending report with the patient to her nursing<br>home for their records.      |
| Fuller, Tori     Database Coo     Device selected                                                                     | ordinator xrchartnull                                                   | ▼         Device         Copies           xrchartnull         √         1         ▲         |

- 3. Once you have the appropriate fields filled out, select "Send" to print.
  - a. Make sure to only hit "Send" once. If it is a large report, it may take more time.
  - b. When the report is processing, there will be a "Send Processing" message in the top right of the dialog box:

| vent Status                                             |                      | Template                           |   | Purpose                                                                   | Solid Floces       |
|---------------------------------------------------------|----------------------|------------------------------------|---|---------------------------------------------------------------------------|--------------------|
| Verified only                                           |                      | Transfer Report                    |   | Further Medical Care                                                      | •                  |
| Date Range<br>Clinical Range<br>From:<br>xx/xx/xx/xxxxx | Posting Ra           | nge<br>To:<br><sup>xs/xs/xxx</sup> |   | Proper authorization receive<br>Destination<br>Baseline East Nursing Home | ed?                |
| Related Providers Sec                                   | tions                |                                    |   | Requester                                                                 |                    |
| Name                                                    | Relationship         | Device                             |   | John Smith                                                                |                    |
| Lawrence Cindu                                          | Database Coordinator | vrebattpull                        | E | Comment                                                                   |                    |
| Coleman, Richard                                        | ED Unit Secretary    | xrchartnull                        |   | Sending report with the patien<br>home for their records                  | t to her nursing 🔺 |
| Collier, Janay                                          | ED Nurse             | xrchartnull                        |   |                                                                           |                    |
| Fox, Jason                                              | Primary Nurse        | xrchartnull                        |   |                                                                           | -                  |
| 📃 Fuller, Tori                                          | Database Coordinator | xrchartnull                        | - | Device                                                                    | Copies             |
| Device selected                                         |                      | Device cross reference             | 1 | xrchartnull                                                               | • 1 🛊              |
|                                                         |                      |                                    |   | <u></u>                                                                   |                    |

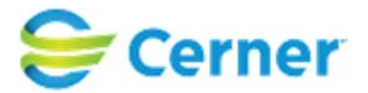

4. When the request is complete, there will be a pop up like the following: NOTE: This means the report has been submitted and is now generating. Depending on the size of the report, it could take several seconds to a few minutes to print at the device.

| ent Status                                                                   |                                                                                                    | Template                 |    | Purpose                                                                                                    |              |
|------------------------------------------------------------------------------|----------------------------------------------------------------------------------------------------|--------------------------|----|----------------------------------------------------------------------------------------------------|--------------|
| erified only                                                                 | *                                                                                                    | Transfer Report          |    | Further Medical Care                                                                                           | •            |
| Date Range<br>Clinical Range<br>irom:<br>(*/**/****<br>Related Providers Sec | Posting Rai       Image: state state | nge<br>To:<br>**/**/**** |    | Proper authorization received?<br>Destination<br>Baseline East Nursing Home                                    |              |
| Name                                                                         | Relationship                                                                                                    | Device                   |    | John Smith                                                                                                    |              |
| Lawrence, Cindy                                                              | Database Coordinator                                                                                                    | xrchartnull              | E  | Medical Record Request                                                                                         |              |
| Coleman, Richard                                                             | ED Unit Secretary                                                                                                    | xrchartnull              |    | meanan needa and                                                                                               | <b>_</b> y ^ |
| 📰 Collier, Janay                                                             | ED Nurse                                                                                                    | xrchartnull              |    | 1000 2010 D1200 D1200 D120                                                                                     |              |
| 📃 Fox, Jason                                                                 | Primary Nurse                                                                                                    | xrchartnull              |    | Request submitted (2179897).                                                                                   | -            |
| E Fuller, Tori Database Coordinator                                          |                                                                                                    | xrchartnull              | +  | The second second second second second second second second second second second second second second second s | opies        |
| Device selected                                                              |                                                                                                    | Device cross reference   | ed |                                                                                                    |              |

5. Select "OK" and close out of the box if you have no other reports to print for this patient.

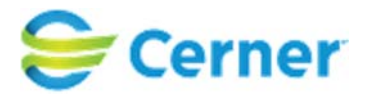

#### Printing Laboratory Results

Individual result printing is not currently available through MRR. You can narrow down your results by selecting specific lab sections and applying date/time ranges.

- Select the Laboratory Template within the Template menu. Printing at this level will generate all lab results present on this encounter
- (Optional) Selecting/deselecting different Sections will either include or exclude results of that type from being generated.
- (Optional) Specifying a **Date Range** will limit the results which are returned to only those that fall within that range.
- See **Step 3** when you are ready to Send the report

| B Medical Record Request - LAB, TESTONE -                                                                                      | MX00006372                          | ×                                          |
|----------------------------------------------------------------------------------------------------|-------------------------------------|--------------------------------------------|
| Event Status<br>All results 🗸 🗸                                                                                                | Template<br>Laboratory Template 🗸 🗸 | Purpose<br>Patient/Personal 🗸              |
| Date Range<br>From: **/**/**** • • • • •<br>To: **/**/**** • • • • •                                                           |                                     | Proper authorization received? Destination |
| Related Providers Sections                                                                                                    |                                     | Requester                                  |
| <ul> <li>LAB - Blood Gases</li> <li>LAB - Hematology</li> <li>LAB - Coagulation-Thrombosis</li> <li>LAB - Chemistry</li> </ul> |                                     | Lomment                                    |
| LAB - Tumor Markers                                                                                                    | Select all Clear all                | Device Copies                              |
|                                                                                                    | Preview                             | Send                                       |

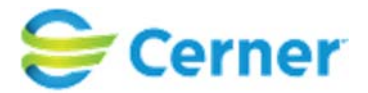

## **Generating a Single Document from Powerchart**

SUMMARY: PRINTING/FAXING OF SINGLE DOCUMENTS IS POSSIBLE THROUGH MEDICAL RECORD REQUEST (MRR) WITHIN POWERCHART. THIS IS PREFEREABLE TO SCREEN/DRAFT PRINTING SINCE DOCUMENTS GENERATED THROUGH MRR ARE TRACKED AND FORMATED.

1. To access this functionality, Open the document that you wish to print. Either right click within the document and select Print or click Print next to the refresh button.

| ZZTEST, BOB - MX00006750 Opened b                                                                                                    | by Cerner Test, HIM - IT Cerner                                                                                                    |                                                                                                    |                                                                                                    |                                                                                                    |                                                                                                    |                                                                                                    |                                                                                                    |                                                          |
|----------------------------------------------------------------------------------------------------|----------------------------------------------------------------------------------------------------|----------------------------------------------------------------------------------------------------|----------------------------------------------------------------------------------------------------|----------------------------------------------------------------------------------------------------|----------------------------------------------------------------------------------------------------|----------------------------------------------------------------------------------------------------|----------------------------------------------------------------------------------------------------|----------------------------------------------------------|
| Task Edit View Patient Chart                                                                                                    | Links Documentation Help                                                                                                    |                                                                                                    |                                                                                                    |                                                                                                    |                                                                                                    |                                                                                                    |                                                                                                    |                                                          |
| 🕴 🖃 Message Center  🛔 Patient List 📲 🛙                                                                                                    | Documentation Review Worklist 📲 MyExperience 🝦 🤅 Lin                                                                                                    | nks 🝦                                                                                                    |                                                                                                    |                                                                                                    |                                                                                                    |                                                                                                    |                                                                                                    |                                                          |
| ं 📰 Tear Off 🏭 Suspend 👦 Charges 🚽                                                                                                    | 🖟 Exit 🛅 Calculator 🛛 🔗 Message Sender 🎬 AdHoc 🔒 I                                                                                                    | PM Conversation 👻 🕌 Communicate 👻                                                                                                    | Result Copy 🗓 Related Recor                                                                                                    | ds 🕂 Add 👻 🔥 Patient Pharma                                                                                                    | acy 👔 Medical Reco                                                                                                    | ord Request 🝦                                                                                                    |                                                                                                    |                                                          |
| ZZTEST, BOB 💌                                                                                                    |                                                                                                    |                                                                                                    |                                                                                                    |                                                                                                    |                                                                                                    |                                                                                                    | 🔶 List                                                                                                    | - Recent - Name -                                        |
| ZZTEST, BOB<br>Allergies: No Known Allergie<br>Care Team: <no co<="" primary="" td=""><td>DOB:12/20/92<br/>s Dose Wt:62.000 kg<br/>ntact&gt; HealtheLife: No</td><td>g (06/12/2018)</td><td>Age:25 years<br/>Advance Directive:<br/>Clinical Trial:<no data<="" td=""><td>Available&gt;</td><td>Sex:Ma<br/>Code S<br/>Emerge</td><td>ile<br/>Status:<no available="" data=""><br/>ency FIN:MX000015464 [Admit Dt: 6/6,</no></td><td>MRN:MX00006750<br/>Isolation:<no av<br="" data="">/2018 12:06 PM Disch Dt: <no -="" discharg<="" td=""><td>vailable&gt;<br/>ye date&gt;] Log: 50</td></no></no></td></no></td></no> | DOB:12/20/92<br>s Dose Wt:62.000 kg<br>ntact> HealtheLife: No                                                                                                    | g (06/12/2018)                                                                                                    | Age:25 years<br>Advance Directive:<br>Clinical Trial: <no data<="" td=""><td>Available&gt;</td><td>Sex:Ma<br/>Code S<br/>Emerge</td><td>ile<br/>Status:<no available="" data=""><br/>ency FIN:MX000015464 [Admit Dt: 6/6,</no></td><td>MRN:MX00006750<br/>Isolation:<no av<br="" data="">/2018 12:06 PM Disch Dt: <no -="" discharg<="" td=""><td>vailable&gt;<br/>ye date&gt;] Log: 50</td></no></no></td></no> | Available>                                                                                                    | Sex:Ma<br>Code S<br>Emerge                                                                                                    | ile<br>Status: <no available="" data=""><br/>ency FIN:MX000015464 [Admit Dt: 6/6,</no>                                                                                                    | MRN:MX00006750<br>Isolation: <no av<br="" data="">/2018 12:06 PM Disch Dt: <no -="" discharg<="" td=""><td>vailable&gt;<br/>ye date&gt;] Log: 50</td></no></no>                                                                                               | vailable><br>ye date>] Log: 50                           |
| Menu 👎                                                                                                    | < 🔹 🕆 者 Documentation                                                                                                    |                                                                                                    |                                                                                                    |                                                                                                    |                                                                                                    |                                                                                                    | j                                                                                                    | 🗅 Full screen 🛛 🝙 Print 🛛 🗞 3 minutes a                  |
| Notes + Add<br>Orders                                                                                                    | + Add Y Sign A Convert Provider Letter                                                                                                    | 🕈 Modify   🍋   🏶 🎔   📰 隆 In Error                                                                                                    | Preview                                                                                                    |                                                                                                    |                                                                                                    |                                                                                                    |                                                                                                    | 4                                                        |
| Results Review                                                                                                    | Display : All                                                                                                    |                                                                                                    |                                                                                                    |                                                                                                    |                                                                                                    |                                                                                                    |                                                                                                    | 👚 Previous Note 🛛 🐣 Next Note                            |
| Medication List<br>Diagnoses and Problems<br>Coding Clinical Summary<br>Allergies<br>Histories<br>Form Browser<br>MAR Summary<br>ED Charging<br>Clinical Media<br>Infusion Billing Report<br>Patient Information<br>Documentation Review Summary                                                                                                    | Service Date/Time         Subject         1           6/12/2018 7:30:00 PM C         ED Triage Part 1 - Adult         E           6/12/2018 7:30:00 PM C         ED Triage Part 1 - Adult         E           6/6/2018 1:20:700 PM C         ED Triage Part 1 - Adult         E           5/17/2018 4:27:15 PM C         ED Triage Part 1 - Adult         E           5/17/2018 4:27:15 PM C         ED Triage Part 1 - Adult         E           5/17/2018 4:27:13 PM C         ED Patient Summary         E           5/17/2018 4:27:13 PM C         ED Clinical Summary         E           5/17/2018 4:27:13 PM C         ED Clinical Summary         E           5/17/2018 4:27:13 PM C         ED Clinical Summary         E           4/5/2018 11:35:00 AM C         Echo Report         E | Type Facility D Triage Part 1 - Adult - Text MX Hospital Surgical Pathology Report MX Hospital D Triage Part 2 - Adult - Text MX Hospital D Triage Part 2 - Adult - Text MX Hospital D D Triage Part 1 - Adult - Text MX Hospital D D Triage Part - Adult - Text MX Hospital D D Aduent Summary MX Hospital Colonical Summary MX Hospital Ccho Report MX Hospital | Author; Contributor(s)<br>Cerner Test, Emergency Med<br>Goodrich, MD, Samantha Cer<br>Cerner Test, Emergency Med<br>Cerner Test, Emergency Med<br>Cerner Test, Emergency Med<br>Cerner Test, Emergency Med<br>Carter, Kristin Cerner<br>Carter, Kristin Cerner                                                                                                    | Result type:         ED           Result date:         Ma           Result date:         Ma           Result status:         Aut           Result status:         Aut           Result status:         Aut           Result status:         Aut           Result status:         Aut           Result status:         Aut           Performed by:         Cer           Verified by:         Cer           ED Clinical Summary (Verified Science)         MX           BONINFORMATION         Name: Z2TEST, BOB           MRN:         MX00006750           Address and Phone:         28001           DISCHARGE INFORMATION         Diagnosis:           PROVIDERS         Primary Care Provider:           Name:         Catter, Kristin Cerr           Phone:         Emergency Department Pr           Comment:         MEDICAL INFORMATION           Witals Information:         Emergency Department | D Clinical Summary<br>ay 17, 2018 16:27 (<br>th (Verified)<br>O Clinical Summary<br>mer Test, Emerge<br>(000015/286, MX +<br>rified)<br>DOB: 1<br>FIN: MX00001<br>ROCK CREEK PH<br>DN<br>ner<br>roviders: | CDT<br>(ncy Medicine - Nurse Cerner on May<br>itospital, Prereg<br>* Final Report *<br>BaseWest Emergency Depar<br>Discharge Instructions (Clir<br>2/20/92 Age: 25 Years<br>5286<br>WYY KANSAS CITY MO 641172521 | 17, 2018 16:27 CDT<br>17, 2018 16:27 CDT<br>treent<br>nical)<br>Submit<br>Sign<br>Review<br>In Error<br>Modify<br>View Image<br>Forward<br>Print<br>View Image<br>Forward<br>Print<br>Show Tracked Changes<br>Import<br>Export<br>Export<br>Save As Auto Text | Ctri+T<br>Ctri-G<br>Ctri+R<br>Ctri+E<br>Ctri+W<br>Ctri+W |

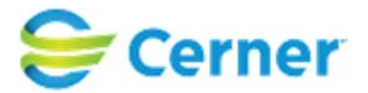

- 2. Select **Document Template** from the Template drop down menu.
- 3. Choose a **Purpose** from the menu. This is a **\*required\*** field. It will automatically populate with the last selection you choose.
- 4. 'Proper authorization received?', Destination, Requestor, and Comment fields are \*not required\*.
- NOTE: You should not need to select a Section as only the relevant section for the open document should qualify.

| Medical Record Request - ZZTEST, BOB - MX00006750 - ED Clinical Summary                                                                                                    | <b>×</b>                                             |
|----------------------------------------------------------------------------------------------------|------------------------------------------------------|
| Template<br>Document Template                                                                                                    | Purpose<br>Patient/Personal                          |
| Related Providers Sections                                                                                                    | Proper authorization received? Destination Requester |
| CLIN DOC - Administrative CLIN DOC - Admission Notes CLIN DOC - Advance Directive Document CLIN DOC - Advance Directive Document CLIN DOC - Anesthesia Records CLIN DOC - Autopsy Document | Comment                                              |
| Select all Clear all Preview                                                                                                    | Copies<br>↓ 1 ↓<br>Send                              |

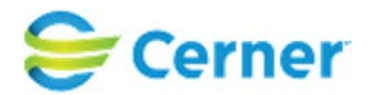

5. You may **Preview** the report prior to printing or faxing.

| Cerner     | Primary Care Physician<br>ED Nurse | - | ~             |
|------------|------------------------------------|---|---------------|
| ori di Lio | cross referenced                   |   | Device Copies |
| Preview    |                                    |   | Send          |

- <u>6.</u> Select the desired printer or fax station under the **Device** menu
- 6.7. Click and click Send to request the document.

#### Manual Faxing:

Select the **Default Station** under the **Device** menu. Key in the fax number within the **Phone #** field in the RRD dialogue box and select OK. Click **Send** to initiate the fax.

| Clear all                | Device<br>Default Station | Copies |
|--------------------------|---------------------------|--------|
| eview                    | Send                      |        |
| Remote Report Distributi | ion Selection             | ×      |
|                          |                           | ОК     |
| Transmit Date / Time     | Date:                     | Cancel |
| Non-Scheduled            | 06/13/2018 🚔 💌            |        |
| Scheduled                | Time:<br>1027             |        |
|                          |                           |        |

How to Use Medical Record Request

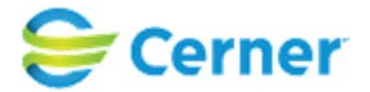

#### FIELD INFORMATION:

- <u>Template</u>: This is a required field. You will need to choose the template from the drop down that is best used for your intent/workflow. The available templates will vary based on your user position.
- <u>Purpose</u>: This is a required field. There are several options that can be selected here. Most frequently, you should likely be selecting "Continued Medical Care.

Optional Fields: These are free text fields that are not required for the print functionality to work, but be sure to verify with your facility if there is any policy on how and when to fill out these fields. They will not display on the actual report; just on the monitoring tools used for troubleshooting.

- <u>Destination</u>: Where is the report headed (another facility, with the patient, patient's family, etc.)
- <u>Requester</u>: Person who has requested the paper copy of the report or who is producing the paper copy.
- <u>Comment</u>: Any other information that may be necessary to note for the request.
- <u>Device</u>: select your printer or fax station that report will be sent to.